To cancel an appointment using the Schedule Interpreter, please follow these step-by-step instructions:

- 1. How to cancel an existing appointment
- 2. **Navigate to the specific appointment on the calendar:** Hover your mouse over the specific appointment you wish to cancel on the Schedule page. Based on your view (Table or Card) the appointment will be displayed based on the date and time its scheduled.
- 3. Select Cancel: Below the appointment card, Click the trash can icon with the word Cancel
- 4. **Cancel Prompt:** A message screen will appear asking for confirmation of cancellation request. Select proceed to cancel the request.

|                                                                   | etter territ de la come | netrepretencom/repricaz/cgi-bin/ana.cgi/action=home                        |
|-------------------------------------------------------------------|-------------------------|----------------------------------------------------------------------------|
| SCHEDULE ACCOUNTING TOOLS AND SETTINGS a LOG OUT                  |                         |                                                                            |
| Today Schedule<br>interpreter Scheduling tools                    | Find<br>assignment      |                                                                            |
| < May 2024 ><br>Su Mo Tu We Th Fr Sa                              | < 18 MA 202             | Y > 1 TOTAL 1 OPEN 0 READY TO                                              |
| 1 2 3 4<br>5 6 7 8 9 10 11<br>12 13 14 15 16 17 18                |                         |                                                                            |
| 19 20 21 22 23 24 25   26 27 28 29 30 31                          | 9:00<br>am              | 33 SPANISH 9:00 am / 1:00<br>SOSI Test Account<br>♥ 1881 Campus Commons Dr |
| Total assignments: 2<br>June 2024<br>Su Mo Tu We Th Fr- Sa        | 10:00<br>am             | Reston, VA 20191<br>Services for Scarlet ShihTzu<br>NOT ASSIGNED           |
| 1<br>2 3 4 5 6 7 8<br>9 10 11 12 13 14 15<br>16 17 18 19 20 21 22 | 11:00<br>am             | Request Edit Reschedule Clone Journal Cancel<br>details                    |
| 23 24 25 26 27 28 29<br>30<br>Total assignments: 0                | 12:00                   |                                                                            |